# Tripを安定的に計測するための設定について(Galaxy:Samsung)

Tripを計測するために、バックグラウンドで&eアプリを起動させています。

Android端末には、機種特有の省電力設定があり、&eアプリが省電力設定の対象となっている場合、 バックグラウンドの処理ができずTripが計測されないことがあります。

お客さまからのお問い合わせが多い機種について、Tripを安定的に計測するための設定をご案内いたします のでご確認ください。

なお、機種により設定や表記が異なりますので、詳しくは携帯電話会社へお問い合わせください。

②&eアプリをタップ

# Galaxy (例: A30/Android9) 【バッテリー使用量最適化アプリの対象外にする】

# ①[設定]の[アプリ]をタップ

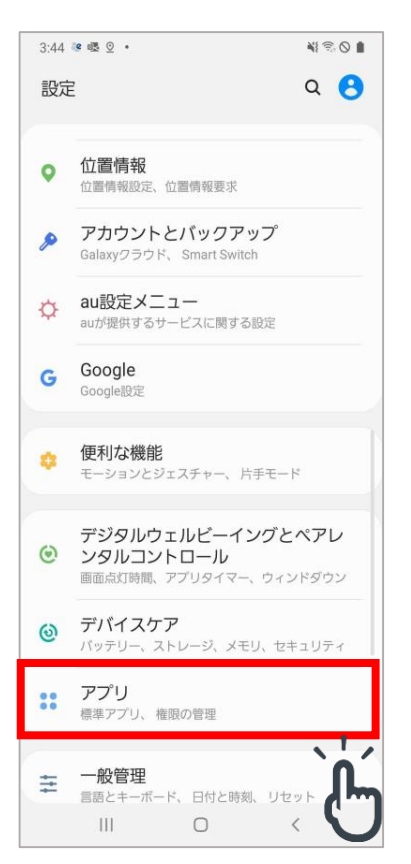

3:44 🖬 🤐 🚳 🔹 N 2 0 1 く アプリ Q : 全て(98) マ &e <u>e</u> 99 59 MB +メッセージ(SMS) 1 F . 102 MB あんしんフィルター for au 5.01 MB ウイルスバスター for au 9 23.86 MB おサイフケータイ アプリ 1005 22.81 MB おサイフケータイ 設定アプリ 201 5.37 MB おサイフケータイ Webプラグイン 200 0.94 MB おサイフケータイ Webプラグイン.. 200 1.48 MB カメラ © 1 4.69 MB Ш  $\bigcirc$ <

# ③[バッテリー使用を最適化]をタップ

| 1:36 🔛 🦉 🦉 🔹                 | NI ® O B  |
|------------------------------|-----------|
| く 使用詳細                       |           |
|                              |           |
| <u>@</u> @                   |           |
| 8.6                          | 2         |
|                              |           |
| バッテリーの使用量を管理                 |           |
| バックグラウンド処理を                  |           |
| 使用できます。                      | < CN979-& |
| バッテリー使用量を最適<br>パッテリー使用量が最適化中 | 麵化        |
| 充電完了以降の使用詳細                  | <b>`</b>  |
| アプリで使用<br>1日と1時間伸用           | ፈካ        |
|                              |           |
| バッククラウンドで使用<br>19分稼働         | ŧ         |
|                              |           |
|                              |           |
| F2.                          | 0         |
| 起動削除                         | 強制終了      |
|                              |           |

# 【バッテリー使用量最適化アプリの対象外にする】

## ④非最適化アプリ対象をONにする

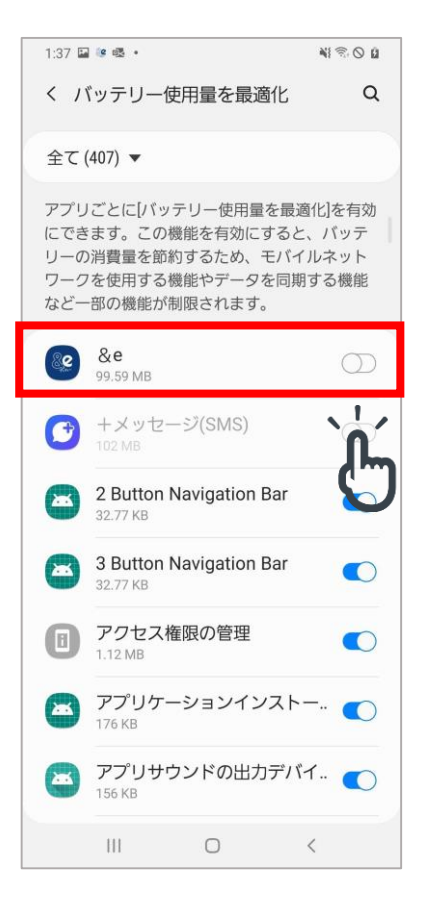

# 【バックグラウンドでのデータの使用を許可する】

## ①[設定]の[アプリ]をタップ

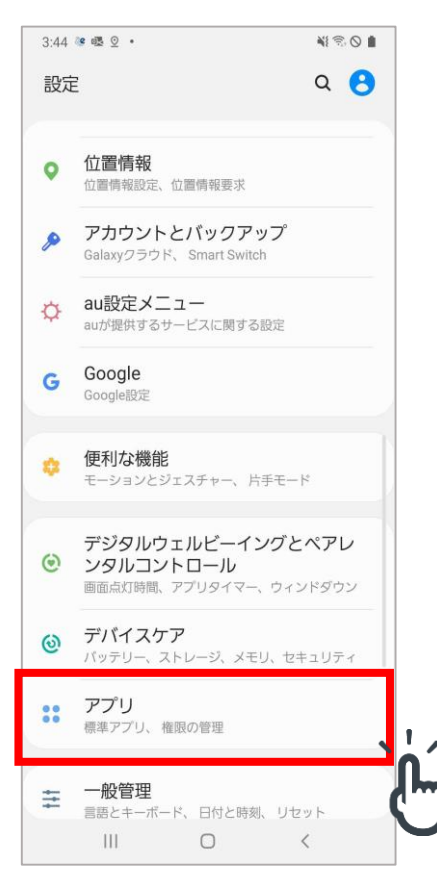

#### ⑤非最適化にする

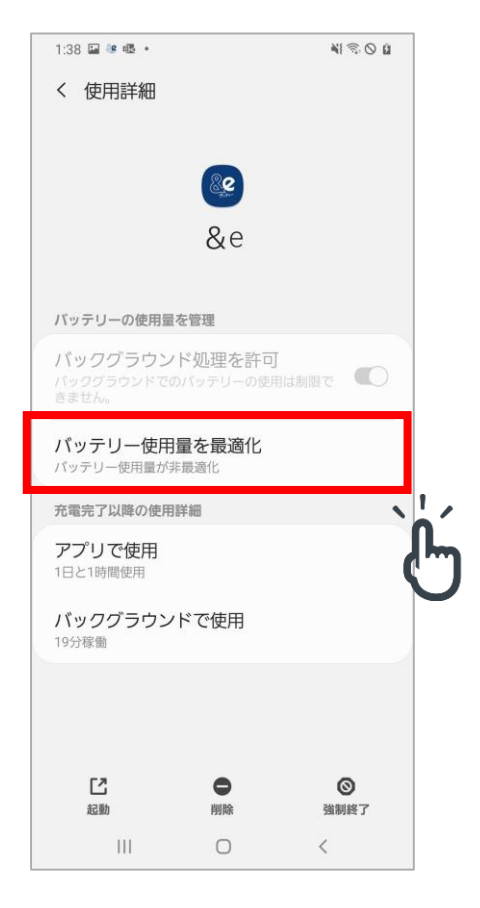

## ②&eアプリをタップ

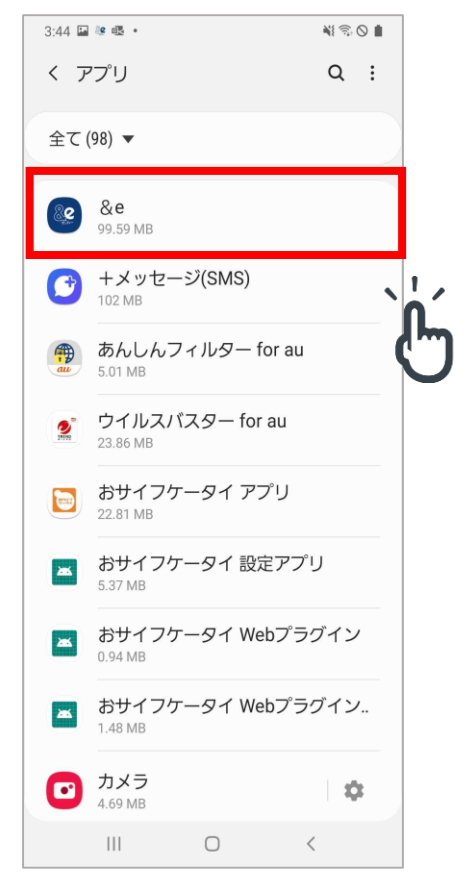

# 【バックグラウンドでのデータの使用を許可する】

③[モバイルデータ]をタップ

| 1:35 😻 🗟 🖷 🔹                |                           | N          |
|-----------------------------|---------------------------|------------|
| く アプリ情報                     |                           |            |
| (使用量                        | <b>&amp;</b> e<br>ンストール済み |            |
| <b>モバイルデータ</b><br>データ未使用    |                           |            |
| バッテリー<br>前回の充電完了時から         | 0%使用                      | \ <u>\</u> |
| <b>ストレージ</b><br>内部ストレージ中106 | MB使用                      | 6          |
| <b>メモリ</b><br>過去3時間で平均27 M  | B使用                       |            |
| アプリ設定                       |                           |            |
| 通知許可                        |                           |            |
| 権限                          |                           |            |
| に起動                         | ●削除                       | ◎<br>強制終了  |
|                             |                           |            |

④バックグラウンドデータの使用を許可する

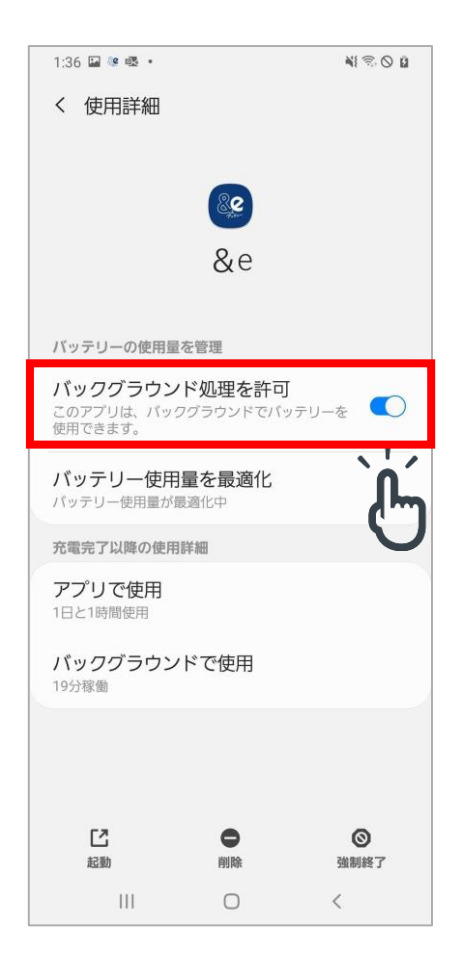

# Galaxy (例:SC02H/Android8)

# 【バッテリー使用量最適化アプリの対象外にする】

# ①[設定]の[アプリ]をタップ

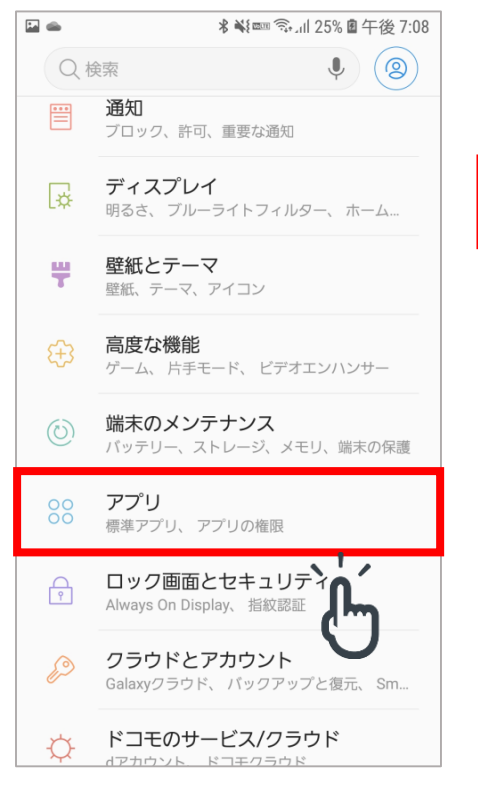

#### ②&eアプリをタップ

#### ∦ 💐 💷 🖘 💷 25% 🖻 午後 7:08 く アプリ : 全てのアプリ ▼ &e 30 80.89MB あんしんスキャン 0 139KB イーデザイン損保 事故現場コール。 12.25MB おサイフケータイ アフ゜リセットアッフ゜ 824Z 49.15KB おサイフケータイ Webフ ラク イン 2 766KB カメラ 9.31MB カレンダー 4 28.53MB

## ③[バッテリー使用量を最適化]をタップ

|                                    | ∦ 礫 ☜₁⊪ 24% 圍 午後 7:06 |
|------------------------------------|-----------------------|
| く 使用詳細                             |                       |
| <b>後</b><br>インストール済の               | Ъ                     |
| 削除                                 | 強制終了                  |
| 充電完了以降の使用詳細                        |                       |
| アプリで使用<br><sup>0分</sup>            |                       |
| バックグラウンドで<br><sup>0分</sup>         | 使用                    |
| <b>バッテリーの使用量</b><br>合計アプリ使用量の0%(0n | nAh)                  |
| バッテリーの使用量を管                        | 理                     |
| バッテリー使用量を<br>バッテリー使用量が最適化          | <b>最適化</b><br>中       |
|                                    | <u>َلْ</u>            |

#### ④非最適化アプリで&eアプリをONに する

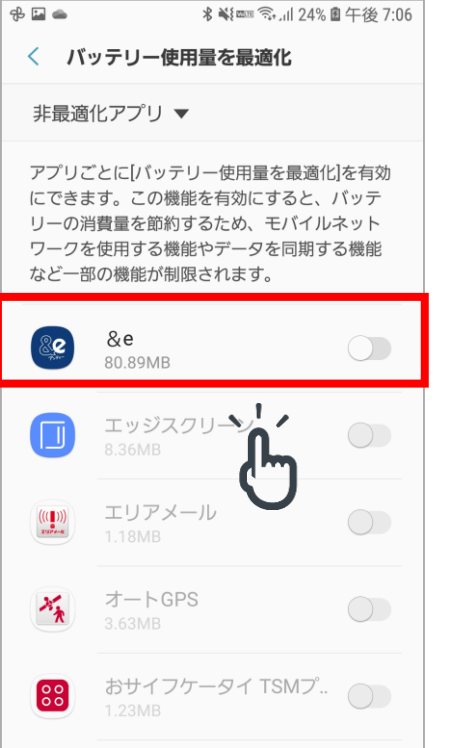

# ⑤&eアプリが非最適化アプリ対象となっていることを確認

| 6 | ලි 🖬 🛥                         | ∦ 💐 🚥 🖘 山 24% 🖻 午後 7:06 |
|---|--------------------------------|-------------------------|
|   | く 使用詳細                         |                         |
|   | <b>&amp;e</b><br>インス           | トール済み                   |
|   | 削除                             | 強制終了                    |
|   | 充電完了以降の                        | 吏用詳細                    |
|   | <b>アプリで使用</b><br><sup>0分</sup> |                         |
|   | バックグラウ<br><sup>0分</sup>        | ンドで使用                   |
|   | <b>バッテリーの</b><br>合計アプリ使用量      | <b>使用量</b><br>の0%(0mAh) |
|   | バッテリーの使                        | 用量を管理                   |
|   | <b>バッテリー使</b><br>パッテリー使用量      | <b>用量を最適化</b><br>が非最適化  |
|   |                                | ` <b>`</b>              |
|   |                                | (hy                     |

# 【バックグラウンドでのデータの使用を許可する】

## ①[設定]の[アプリ]をタップ

|    | ∦ 🐳 🔤 🖘 ⊿II 25% 🖻 午後 7:08                 |
|----|-------------------------------------------|
| Qt | 鰊 🌒                                       |
|    | <b>通知</b><br>ブロック、許可、重要な通知                |
| Å  | <b>ディスプレイ</b><br>明るさ、ブルーライトフィルター、ホーム      |
| Ŧ  | <b>壁紙とテーマ</b><br>壁紙、テーマ、アイコン              |
| €€ | <b>高度な機能</b><br>ゲーム、片手モード、ビデオエンハンサー       |
| (  | <b>端末のメンテナンス</b><br>バッテリー、ストレージ、メモリ、端末の保護 |
| 00 | <b>アプリ</b><br>標準アプリ、アプリの権限                |
| P  | ロック画面とセキュリティ<br>Always On Display、指紋認証    |
| P  | クラウドとアカウント<br>Galaxyクラウド、バックアップと復元、Sm     |
| ¢  | <b>ドコモのサービス/クラウド</b><br>dアカウント、ドコモクラウド    |

# ③[モバイルデータ]をタップ

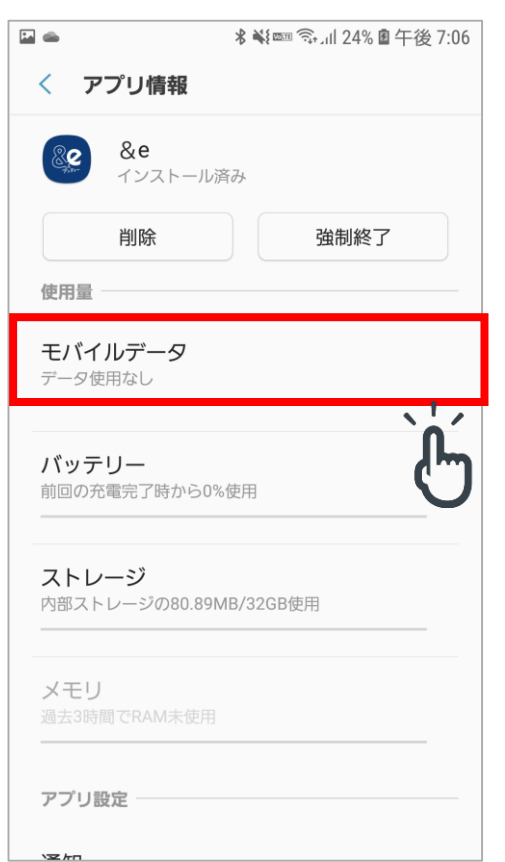

#### ②&eアプリをタップ

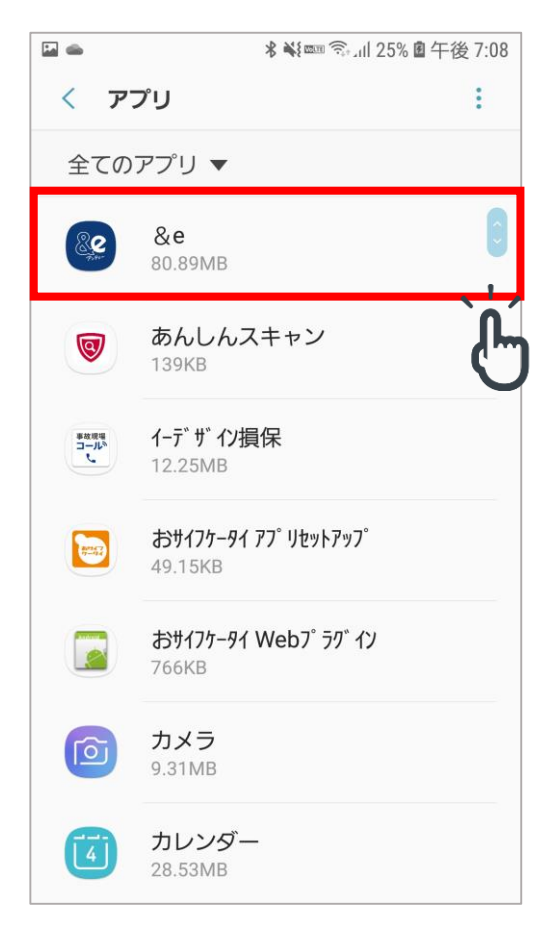

## ④バックグラウンドデータの使用をONにする

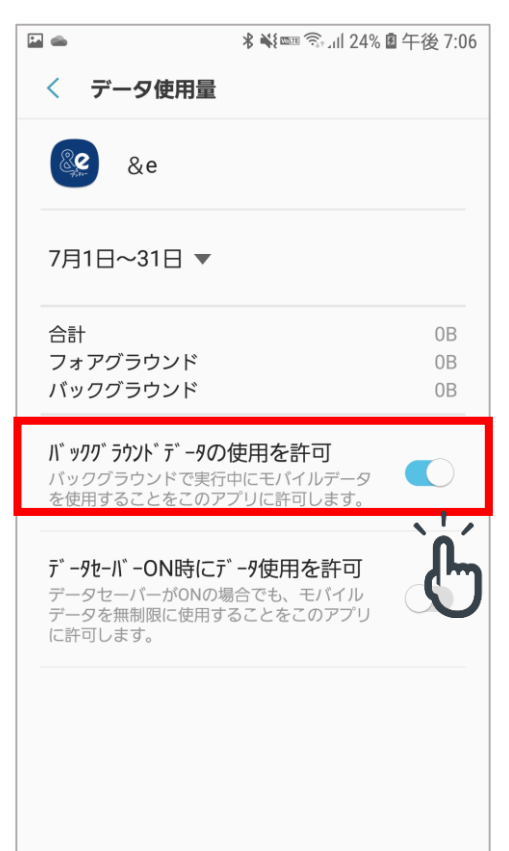

# 【監視対象外アプリに追加する】

## ①[設定]の[端末のメンテナンス]をタップ

| <b>E</b> | ∦ 🐝 爾 🤤 川 18% 🖻 午後 6:57                       |
|----------|-----------------------------------------------|
| Qt       | ę́索 🌵 🛞                                       |
| 6        | <mark>接続</mark><br>Wi-Fi、Bluetooth、データ使用量、機内モ |
| Ľ        | <b>サウンドとバイブ</b><br>サウンド、パイブ、通知をミュート           |
|          | <b>通知</b><br>ブロック、許可、重要な通知                    |
| [∳       | <b>ディスプレイ</b><br>明るさ、ブルーライトフィルター、ホーム          |
| Ŧ        | <b>壁紙とテーマ</b><br>壁紙、テーマ、アイコン                  |
| ÷        | <b>高度な機能</b><br>ゲーム、片手モード、ビデオエンハンサー           |
| (        | 端末のメンテナンス<br>パッテリー、ストレージ、メモリ、端末の保護            |
| 00       | アプリ アプリの権限                                    |
| A        | ロック画面とセキュリティ                                  |

## ③[監視対象外のアプリ]をタップ

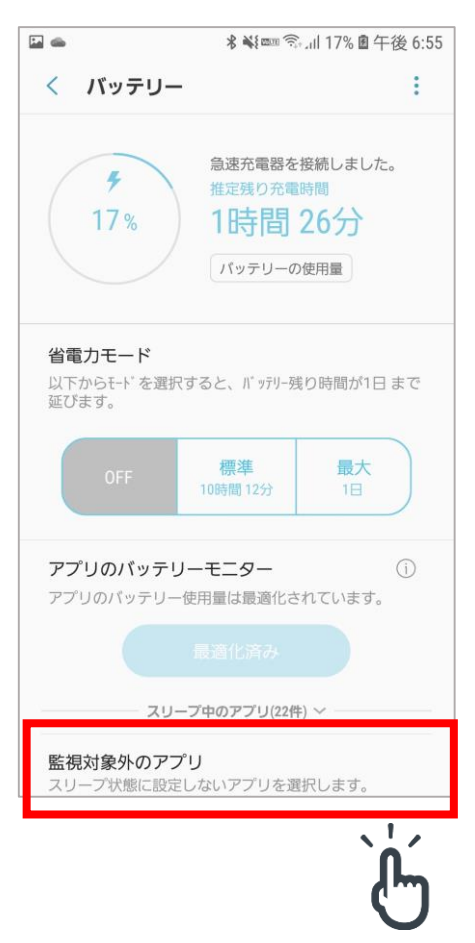

```
②[バッテリー]をタップ
```

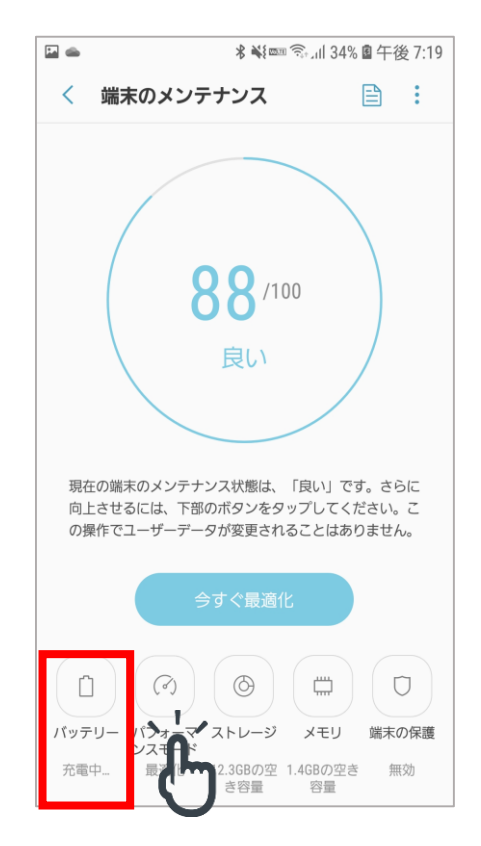

## ④監視対象外のアプリに追加する

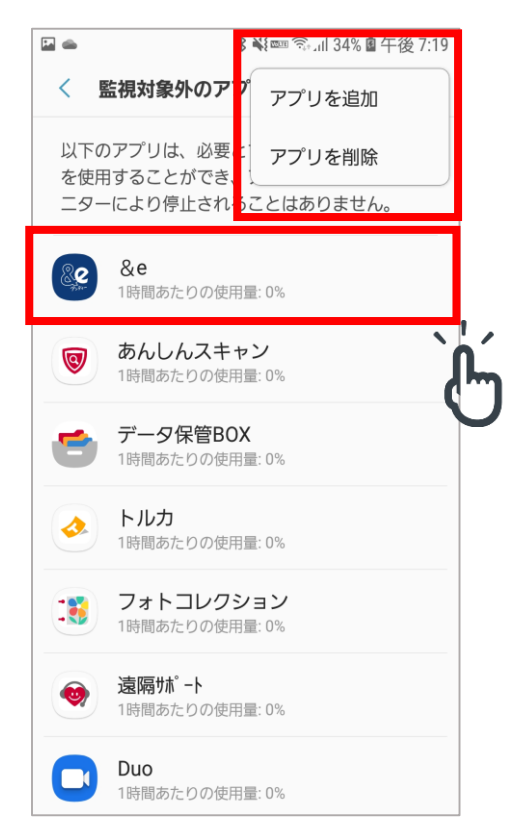